## **Mnova NMR Installation and Activation**

LUH holds an unlimited users Campus license for Mnova NMR including qNMR and Reaction Monitoring. The license is stored on a local server and can be accessed from the entire university network (including Eduroam and VPN). Once activated on your computer, the license is valid for 90 days. After this period, the license has to be refreshed by renewed connection to the license server.

You can download Mnova from the following website https://mestrelab.com/download/ mnova/. Note that our license is only valid for versions until Mnova 14.2. After successful installation, the software has to be activated by loading the licenses and connecting to the local license server. There are three possible ways for license activation:

- Download and unzip the licenses and save a copy in (C:/Programme/)Mestrelab Research S.L/MestReNova/licenses. Open MestReNova for the first time while connected to the university network. In this way, the licenses will be automatically activated and you can start working.
- 2. Alternatively you can save the license files in any other folder on your hard disk. When you first open MestreNova, you will be asked for a license. Click Install and browse for a license file. You can repeat this step for several different Mnova licenses. You have to restart Mnova for the activation process to be complete.
- 3. If you have already an active Mnova license and you want to replace it or add other licenses, you can do so by opening the license manager in the upper right corner of the Mnova window. It lists active licenses in the upper area and you can add licences by clicking the + button in the bottom left corner. Again, you have to restart Mnova for the activation process to be complete.